# **Bonrix Web Based Scrubbing/Filtering Software**

| Bon | rix Web Based Scrubbing/Filtering Software             | DND = Do Not Disturb<br>NDNC = National Do Not Call Registry<br>NCPR = National Customer Preference Registry |
|-----|--------------------------------------------------------|----------------------------------------------------------------------------------------------------|
|     | Count Unavailable                                      |                                                                                                    |
|     | Login<br>Username: admin<br>Password: ••••••<br>Login  |                                                                                                    |
|     | Developed by <b>Bonrix Software Systems, Ahmedabad</b> |                                                                                                    |

1)Login: User Login To the system through the Valid Username and Password.

2) Single Number: User Check the Single number which is Registered in the NDNC DATABASE or not.

|               |             |          | Bonrix W       | eb Ba     | sed Scrubbing/F                                         | iltering Softwa   | NCPR = Nation   |          |
|---------------|-------------|----------|----------------|-----------|---------------------------------------------------------|-------------------|-----------------|----------|
| Hello,admin   |             |          |                |           | sea eerabbing,i                                         | incerning obtaine |                 |          |
| Single Number | Check Singl | e Column | Check Multi Co | lumn      | Check Multi Column Color                                | Check Two Column  | Change Password | User Mgt |
| Admin Report  | Take Count  | Show Cou | int API Help   | Logout    |                                                         |                   |                 |          |
|               |             |          |                |           |                                                         |                   |                 |          |
|               |             |          |                | Pleas     | Check Single Mobile No<br>e Enter the 10 digit Mobile N | lumber            |                 |          |
|               |             |          |                | Ν         | /lobile:                                                |                   |                 |          |
|               |             |          |                |           | Check                                                   |                   |                 |          |
|               |             |          |                |           |                                                         |                   |                 |          |
|               |             |          |                |           |                                                         |                   |                 |          |
|               |             |          |                |           |                                                         |                   |                 |          |
|               |             |          |                |           |                                                         |                   |                 |          |
|               |             |          |                |           |                                                         |                   |                 |          |
|               |             |          |                |           |                                                         |                   |                 |          |
|               |             |          |                |           |                                                         |                   |                 |          |
|               |             |          |                |           |                                                         |                   |                 |          |
|               |             |          |                |           |                                                         |                   |                 |          |
|               |             |          |                |           |                                                         |                   |                 |          |
|               |             |          |                |           |                                                         |                   |                 |          |
|               |             |          |                |           |                                                         |                   |                 |          |
|               |             |          | De             | veloped l | by <mark>Bonrix Software System</mark>                  | is, Ahmedabad     |                 |          |

**3) Check Single Column:** User can Check Single Column File Like .XLS,.XLSX,.CSV and .TXT. And User can Download that file In Output Format Like .XLS,.XLSX,.CSV and .TXT.

|               |                                               |          |     |              |       |                               |                  |                 |          | = Do Not Disturt<br>Not Call Registry<br>eference Registry |  |  |  |  |
|---------------|-----------------------------------------------|----------|-----|--------------|-------|-------------------------------|------------------|-----------------|----------|------------------------------------------------------------|--|--|--|--|
|               | Bonrix Web Based Scrubbing/Filtering Software |          |     |              |       |                               |                  |                 |          |                                                            |  |  |  |  |
| Hello,admin   |                                               |          |     |              |       |                               |                  |                 |          |                                                            |  |  |  |  |
| Single Number | Check Sing                                    | e Column | Che | eck Multi Co | lumn  | Check Multi Column Color      | Check Two Column | Change Password | User Mgt |                                                            |  |  |  |  |
| Admin Report  | Take Count                                    | Show Cou | Int | API Help     | Logou | t.                            |                  |                 |          |                                                            |  |  |  |  |
|               |                                               |          |     |              |       |                               |                  |                 |          |                                                            |  |  |  |  |
|               |                                               |          |     |              |       | Specify the nath of the Eycel | File             |                 |          |                                                            |  |  |  |  |

| Specify th     | he path of the Excel File |        |
|----------------|---------------------------|--------|
| File:          |                           | Browse |
| Output Format: | OXLS OXLSX OCS            | / ΟΤΧΤ |
|                |                           | Check  |

**4) Check Multi Column:** User can check the Multi Column File which contains more than one column like mobile number, name, address etc. The zip file will be automatically downloaded when user press the check Button containing the files in output format Like .XLS, .XLSX and .CSV.

|               |             |           |                 |                         |                               |                                |                 |          | o Not Disturb<br>Call Registry |
|---------------|-------------|-----------|-----------------|-------------------------|-------------------------------|--------------------------------|-----------------|----------|--------------------------------|
|               |             |           | Bonrix W        | eb Ba                   | sed Scrubbina/F               | iltering Softwa                | NCPR = Nation   |          | ence Registry                  |
| Hello,admin   |             |           |                 |                         |                               |                                |                 |          |                                |
| Single Number | Check Singl | e Column  | Check Multi Co  | lumn                    | Check Multi Column Color      | Check Two Column               | Change Password | User Mgt |                                |
| Admin Report  | Take Count  | Show Coun | t API Help      | Logout                  |                               |                                |                 |          |                                |
|               |             |           | Fil<br>Co<br>Ou | e:<br>Iumn:<br>utput Fo | Specify the path of the Excel | File<br>Browse<br>CSV<br>Check |                 |          |                                |
|               |             |           | De              | velopeu                 | by Domin Soltware System      | is, Millicuubdu                |                 |          |                                |

#### 5) Check Multi Column Color: User can check the Multi Column File which

contains more than one column like mobile number, name, address etc. The zip file will be automatically downloaded when user press the check Button containing the files in output format Like .XLS, .XLSX and .CSV. The additional feature is the color coded output. Here it will add one more file which contains the data in the color coded output format.

|               |                     |                        |                                |                                     | NDN<br>NCPR = Nation | DND = Do Not<br>C = National Do Not Call I<br>al Customer Preference I | : Disturb<br>Registry<br>Registry |
|---------------|---------------------|------------------------|--------------------------------|-------------------------------------|----------------------|------------------------------------------------------------------------|-----------------------------------|
|               |                     | Bonrix Web             | Based Scrubbing/F              | iltering Softwa                     | are                  |                                                                        |                                   |
| Hello,admin   |                     |                        |                                |                                     |                      |                                                                        |                                   |
| Single Number | Check Single Column | Check Multi Colum      | n Check Multi Column Color     | Check Two Column                    | Change Password      | User Mgt                                                               |                                   |
| Admin Report  | Take Count Show C   | ount API Help Lo       | ogout                          |                                     |                      |                                                                        |                                   |
|               |                     | File:<br>Colur<br>Outp | Specify the path of the Exce   | l File<br>Browse<br>Output<br>Check |                      |                                                                        |                                   |
|               |                     | Develo                 | aned by Bonrix Software System | ns Ahmedahad                        |                      |                                                                        |                                   |

6) Check Two Column User can check the Multi Column File which contains more than one column like mobile number, name, address etc. Here user can specify two columns which contains the mobile numbers. The zip file will be automatically downloaded when user press the check Button containing the files in output format Like .XLS, .XLSX. The additional feature is the color coded output.

|               |             |           |                                  |                                                                                              |                                     | NDNC<br>NCPR = Nation | DND = Do Not Disturb<br>C = National Do Not Call Registry<br>al Customer Preference Registry |
|---------------|-------------|-----------|----------------------------------|----------------------------------------------------------------------------------------------|-------------------------------------|-----------------------|----------------------------------------------------------------------------------------------|
|               |             |           | Bonrix Web                       | Based Scrubbing/F                                                                            | iltering Softwa                     | are                   |                                                                                              |
| Hello,admin   |             |           |                                  |                                                                                              |                                     | (                     |                                                                                              |
| Single Number | Check Singl | e Column  | Check Multi Colum                | n Check Multi Column Color                                                                   | Check Two Column                    | Change Password       | User Mgt                                                                                     |
| Admin Report  | Take Count  | Show Coun | t API Help Lo                    | gout                                                                                         |                                     |                       |                                                                                              |
|               |             |           | File:<br>Colum<br>Colum<br>Outpu | Specify the path of the Exce<br>an 1: Av<br>an 2: Av<br>ut Format: OXLS OXLSX<br>Color Coded | d File<br>Browse<br>Output<br>Check |                       |                                                                                              |

7) Change Password: User can Change His/her Password. In this form user can fill The Current Password, New password and Confirm new Password.

|               |             |           |                |                        |                                 |                     | NDNC<br>NCBR = Nation | C = National Do Not Call Regi | try |
|---------------|-------------|-----------|----------------|------------------------|---------------------------------|---------------------|-----------------------|-------------------------------|-----|
|               |             |           | Bonrix W       | eb Bas                 | sed Scrubbina/F                 | ilterina Soft       | ware                  |                               | u y |
| Hello,admin   |             |           |                |                        | ,                               |                     |                       |                               |     |
| Single Number | Check Singl | le Column | Check Multi Co | lumn C                 | heck Multi Column Color         | Check Two Colun     | nn Change Password    | User Mgt                      |     |
| Admin Report  | Take Count  | Show Coun | nt API Help    | Logout                 |                                 |                     |                       |                               |     |
|               |             |           | ,              |                        |                                 |                     |                       |                               |     |
|               |             |           |                |                        | Change Password                 |                     |                       |                               |     |
|               |             |           | Cur            | rent Pas               | ssword: •••••                   |                     |                       |                               |     |
|               |             |           | Nev            | v Passw                | rord:                           |                     |                       |                               |     |
|               |             |           | Cor            | nfirm Pa               | ssword:                         |                     |                       |                               |     |
|               |             |           |                |                        | Change Password                 |                     |                       |                               |     |
|               |             |           |                |                        |                                 |                     |                       |                               |     |
|               |             |           |                |                        |                                 |                     |                       |                               |     |
|               |             |           |                |                        |                                 |                     |                       |                               |     |
|               |             |           |                |                        |                                 |                     |                       |                               |     |
|               |             |           |                |                        |                                 |                     |                       |                               |     |
|               |             |           |                |                        |                                 |                     |                       |                               |     |
|               |             |           |                |                        |                                 |                     |                       |                               |     |
|               |             |           |                |                        |                                 |                     |                       |                               |     |
|               |             |           |                |                        |                                 |                     |                       |                               |     |
|               |             |           |                |                        |                                 |                     |                       |                               |     |
|               |             |           |                |                        |                                 |                     |                       |                               |     |
|               |             |           |                |                        |                                 |                     |                       |                               |     |
|               |             |           |                |                        |                                 |                     |                       |                               |     |
|               |             |           | De             | veloped b <sup>.</sup> | y <u>Bonrix Software System</u> | <u>s, Ahmedabad</u> |                       |                               |     |

8) User Management: In this Form User can manage the User like Add user, Edit User and Change Password of the user. This feature is only available to admin.

|               |             |          |                |            |                                            |                     |                 | DND<br>National Do :: Customer Dr | = Do Not Disturb<br>Not Call Registry |
|---------------|-------------|----------|----------------|------------|--------------------------------------------|---------------------|-----------------|-----------------------------------|---------------------------------------|
|               |             |          | Bonrix W       | eb Ba      | sed Scrubbing/Fi                           | Itering Softwa      | ire             |                                   |                                       |
| Hello,admin   |             |          |                |            |                                            |                     |                 |                                   |                                       |
| Single Number | Check Singl | e Column | Check Multi Co | olumn C    | Check Multi Column Color                   | Check Two Column    | Change Password | User Mgt                          |                                       |
| Admin Report  | Take Count  | Show Cou | int API Help   | Logout     |                                            |                     |                 |                                   |                                       |
|               |             |          |                |            |                                            |                     |                 |                                   |                                       |
|               |             |          |                |            | User Management                            |                     |                 |                                   |                                       |
|               |             |          |                |            | • Edit User                                |                     |                 |                                   |                                       |
|               |             |          |                |            | <ul> <li><u>Change Password</u></li> </ul> |                     |                 |                                   |                                       |
|               |             |          |                |            |                                            |                     |                 |                                   |                                       |
|               |             |          |                |            |                                            |                     |                 |                                   |                                       |
|               |             |          |                |            |                                            |                     |                 |                                   |                                       |
|               |             |          |                |            |                                            |                     |                 |                                   |                                       |
|               |             |          |                |            |                                            |                     |                 |                                   |                                       |
|               |             |          |                |            |                                            |                     |                 |                                   |                                       |
|               |             |          |                |            |                                            |                     |                 |                                   |                                       |
|               |             |          |                |            |                                            |                     |                 |                                   |                                       |
|               |             |          |                |            |                                            |                     |                 |                                   |                                       |
|               |             |          |                |            |                                            |                     |                 |                                   |                                       |
|               |             |          |                |            |                                            |                     |                 |                                   |                                       |
|               |             |          |                |            |                                            |                     |                 |                                   |                                       |
|               |             |          |                |            |                                            |                     |                 |                                   |                                       |
|               |             |          |                |            |                                            |                     |                 |                                   |                                       |
|               |             |          |                |            |                                            |                     |                 |                                   |                                       |
|               |             |          |                |            |                                            |                     |                 |                                   |                                       |
|               |             |          | De             | eveloped b | oy <u>Bonrix Software System</u>           | <u>s, Ahmedabad</u> |                 |                                   |                                       |

Add New User: Admin can Add the following Details in to the form to create a new user.

| gle Number | Check Singl | e Column | Check Multi Co | olumn C  | heck Multi | Column Color | Check Two Co | olumn | Change Password | User Mgt |  |
|------------|-------------|----------|----------------|----------|------------|--------------|--------------|-------|-----------------|----------|--|
| nin Report | Take Count  | Show Cou | nt API Help    | Logout   |            |              |              |       |                 |          |  |
|            |             |          |                |          |            |              |              |       |                 |          |  |
|            |             |          |                |          | Add        | New User     |              | -     |                 |          |  |
|            |             |          | Us             | ername:  |            |              |              | -     |                 |          |  |
|            |             |          | Pa             | ssword:  |            |              |              | -     |                 |          |  |
|            |             |          | Co             | nfirm Pa | issword:   |              |              | -     |                 |          |  |
|            |             |          | Fire           | st Name  | d i        |              |              | -     |                 |          |  |
|            |             |          | Las            | st Name  | :          |              |              |       |                 |          |  |
|            |             |          |                |          |            |              |              |       |                 |          |  |
|            |             |          |                |          |            |              |              |       |                 |          |  |
|            |             |          | Ad             | dress:   |            |              |              |       |                 |          |  |
|            |             |          |                |          |            |              |              |       |                 |          |  |
|            |             |          |                |          |            |              |              |       |                 |          |  |
|            |             |          | Co             | ntact No | o:         |              |              |       |                 |          |  |
|            |             |          | E-r            | nail:    |            |              |              |       |                 |          |  |
|            |             |          |                |          |            | Enable       |              |       |                 |          |  |
|            |             |          |                |          |            | Add          |              |       |                 |          |  |
|            |             |          |                |          |            |              |              |       |                 |          |  |

### **Edit User :** In this form we can Edit the User.

| Hello,admin   | DND = Do Not Disturb<br>NDNC = National Do Not Call<br>NCPR = National Customer Preference Registry<br>Hello,admin |            |     |             |       |       |                      |                  |                 |          |              |
|---------------|----------------------------------------------------------------------------------------------------|------------|-----|-------------|-------|-------|----------------------|------------------|-----------------|----------|--------------|
| Single Number | Check Sin                                                                                                    | jle Column | Che | ck Multi Co | lumn  | Chec  | k Multi Column Color | Check Two Column | Change Password | User Mgt |              |
| Admin Report  | Take Count                                                                                                    | Show Co    | unt | API Help    | Logou | ıt    |                      |                  |                 |          |              |
| User          |                                                                                                    |            |     |             |       |       |                      |                  |                 |          | •            |
| 🔲 Userna      | me                                                                                                    | Firstnam   | e   | Las         | tname | e n m | Address              | Contact          | Email           | E        | nable        |
| 🔲 tushar      |                                                                                                    | tushar     |     | ma          | kwana | a     | Talaja               | 9904735657       | makwana_tusha   | ar8      | true         |
| / C 🝵 🔎 ¢     |                                                                                                    | tus        | har |             | 14    | ≪  Pa | age 1 of 1 ⊨> >      | 15 💌             |                 | Vie      | w 1 - 1 of 1 |

Change User Password: Admin can Change The password for Particular User.

|               |              |               |                            |                                                                             |                      | NDNC<br>NCPR = Nation | DND = Do Not Disturb<br>: = National Do Not Call Registry<br>al Customer Preference Registry |
|---------------|--------------|---------------|----------------------------|-----------------------------------------------------------------------------|----------------------|-----------------------|----------------------------------------------------------------------------------------------|
| Hollo admin   |              | B             | Bonrix Web                 | Based Scrubbing/F                                                           | iltering Softwa      | are                   |                                                                                              |
| Single Number | Check Single | e Column 🛛 Cl | heck Multi Column          | Check Multi Column Color                                                    | Check Two Column     | Change Password       | User Mgt                                                                                     |
| Admin Report  | Take Count   | Show Count    | API Help Log               | out                                                                         | ,                    |                       |                                                                                              |
|               |              |               | User:<br>New Pa<br>Confirm | Change User Password<br>tushar v<br>ssword:<br>Password:<br>Change Password | rd                   |                       |                                                                                              |
|               |              |               | Develop                    | ed by <u>Bonrix Software System</u>                                         | <u>ıs, Ahmedabad</u> |                       |                                                                                              |

## 9) Admin Report: Show the Admin Report.

| DND = Do Not Di<br>NDNC = National Do Not Call Re<br>NCPR = National Customer Preference Re<br>Bonrix Web Based Scrubbing/Filtering Software |              |                 |          |                 |      |        |         |      |      |      |       |        |              | ND = Do Not Distur<br>Do Not Call Regist<br>Preference Regist |        |        |                |       |          |              |
|----------------------------------------------------------------------------------------------------|--------------|-----------------|----------|-----------------|------|--------|---------|------|------|------|-------|--------|--------------|---------------------------------------------------------------|--------|--------|----------------|-------|----------|--------------|
| Hello,admin                                                                                                    |              |                 |          |                 |      |        |         |      |      |      |       |        |              |                                                               |        |        |                |       |          |              |
| Sin                                                                                                    | gle Num      | iber Che        | ck Singl | e Column        | Cl   | heck I | Multi C | olum | n (  | heck | Multi | Column | Color        | Check Two (                                                   | Column | Chan   | ge Pass        | word  | User Mgt |              |
| Adn                                                                                                    | nin Repo     | ort Take        | Count    | Show C          | ount | AP     | I Help  | Lo   | gout |      |       |        |              |                                                               |        |        |                |       |          |              |
| Us                                                                                                    | er Deta      | ils             |          |                 |      |        |         |      |      |      |       |        |              |                                                               |        |        |                |       |          | 0            |
|                                                                                                    | ID ^         | User -          | Uplo     | ad File         | Up   | oload  | d Tim   | e -  | Tota | Call | Blo   | Inva   |              | Zip                                                           |        |        |                | Zip T | ime - 🕋  | Total Time   |
|                                                                                                    | 9            | admin           | Book     | < <u>1.xlsx</u> | 28-0 | )2-2(  | 012 1   | 1:09 | 5    | 2    | 1     | 2      | <u>admir</u> | n-Book1 2                                                     | 8 02   | 2012   | 128-0          | )2-20 | 12 11:09 | 0:0:2        |
|                                                                                                    | 10           | admin           | Mal      | <u>k.xlsx</u>   | 28-0 | )2-2(  | 012 1   | 1:10 | 3    | 2    | 0     | 1      | <u>admir</u> | <u>n-Mak 28</u>                                               | 02 2   | 2012 1 | <u>1</u> 28-0  | )2-20 | 12 11:1( | 0:0:0        |
|                                                                                                    | 11           | admin           | mul      | ti.xlsx         | 28-0 | )2-2(  | 012 1   | 1:10 | 9    | 3    | 3     | 3      | admir        | <u>n-multi 28</u>                                             | 02     | 2012   | <u>11</u> 28-0 | )2-20 | 12 11:10 | 0:0:0        |
|                                                                                                    | 12           | admin           | tes      | <u>st.txt</u>   | 28-0 | )2-2(  | 012 1   | 1:10 | 5    | 2    | 0     | 3      | admir        | n-test 28                                                     | 02 2   | 2012 1 | 1 28-0         | )2-20 | 12 11:10 | 0:0:0        |
|                                                                                                    | 13           | admin           | Tush     | har1.tx         | 28-0 | )2-2(  | 012 1   | 1:12 | 4    | 2    | 0     | 2      | admir        | n-Tushar1                                                     | 28     | 02 20  | <u>12</u> 28-0 | )2-20 | 12 11:12 | 0:0:0        |
|                                                                                                    | 14           | tushar          | Tush     | <u>har.xls</u>  | 28-0 | )2-2(  | 012-1   | 1:14 | 13   | 7    | 1     | 5      | tusha        | r-Tushar                                                      | 28 0   | 2 201  | <u>2</u> 28-0  | )2-20 | 12 11:14 | 0:0:0        |
|                                                                                                    | 15           | tushar          | Mal      | <u>k.xlsx</u>   | 28-0 | )2-2(  | 012 1   | 1:14 | 3    | 2    | 0     | 1      | tusha        | r-Mak 28                                                      | 02     | 2012   | <u>11</u> 28-0 | )2-20 | 12 11:14 | 0:0:0        |
|                                                                                                    | 16           | admin           | Book     | <1.xlsx         | 28-0 | )2-20  | 012 1   | 6:0: | 5    | 2    | 1     | 2      | <u>admir</u> | n-Book1 2                                                     | 8 02   | 2012   | <u>(</u> 28-0  | )2-20 | 12 16:0: | 0:0:0        |
| B                                                                                                    | <u>م</u>   ه | ¢   <b>∗</b> EX | PORT     |                 |      |        |         |      | 14   | Pag  | e 1   | of     | 1   >> >=>   | 15 💌                                                          |        |        |                |       | Vier     | v 1 - 8 of 8 |

10) Take Count: Take Total Count From The Database. (Available to admin only)

|               |             |              |                |       |                          |                  | NDNC<br>NCPR = Nation | DND = Do Not Disturb<br>= National Do Not Call Registry<br>al Customer Preference Registry |
|---------------|-------------|--------------|----------------|-------|--------------------------|------------------|-----------------------|--------------------------------------------------------------------------------------------|
| Lelle admin   |             | I            | Bonrix W       | eb Ba | ased Scrubbing/Fi        | iltering Softwa  | ire                   |                                                                                            |
| Single Number | Check Sinal | e Column 🛛 C | `heck Multi Co | lumn  | Check Multi Column Color | Check Two Column | Change Password       | Liser Mat                                                                                  |
| Admin Report  | Take Count  | Show Count   | API Help       | Logou | t                        |                  | change i assirora     | osorrige                                                                                   |
|               |             |              |                |       | Total Count : 149348082  |                  |                       |                                                                                            |
|               |             |              |                |       |                          |                  |                       |                                                                                            |
|               |             |              |                |       |                          |                  |                       |                                                                                            |
|               |             |              |                |       |                          |                  |                       |                                                                                            |
|               |             |              |                |       |                          |                  |                       |                                                                                            |
|               |             |              |                |       |                          |                  |                       |                                                                                            |

11) Show Count: Display the Count previously taken by the admin. (Available to admin only)

| Hello,admin   |             |           | Bonrix W       | /eb Ba | sed Scrubbing/F          | iltering Softwa     | NDNC<br>NCPR = Nation | : = National Do Not Call Regis<br>al Customer Preference Regis |  |  |
|---------------|-------------|-----------|----------------|--------|--------------------------|---------------------|-----------------------|----------------------------------------------------------------|--|--|
| Single Number | Check Singl | e Column  | Check Multi Co | olumn  | Check Multi Column Color | Check Two Column    | Change Password       | User Mgt                                                       |  |  |
| Admin Report  | Take Count  | Show Cou  | Int API Help   | Logout |                          |                     |                       |                                                                |  |  |
| User Details  |             |           |                |        |                          |                     |                       | 0                                                              |  |  |
|               | ID          |           | Coun           | t      |                          |                     | Time                  |                                                                |  |  |
|               | 1           |           | 149348         | 082    |                          | 28-02-2012 16:43:03 |                       |                                                                |  |  |
|               | 2           | 149348082 |                |        |                          | 28-02-2012 16:43:02 |                       |                                                                |  |  |
|               | 3 1493      |           |                | 082    |                          | 28-02-2012 16:43:02 |                       |                                                                |  |  |
| 0 to   0 ¢    |             |           |                | 14 <   | Page 1 of 1 🔛            | 15 💌                |                       | View 1 - 3 of 3                                                |  |  |
|               |             |           |                |        |                          |                     |                       |                                                                |  |  |
|               |             |           |                |        |                          |                     |                       |                                                                |  |  |
|               |             |           |                |        |                          |                     |                       |                                                                |  |  |
|               |             |           |                |        |                          |                     |                       |                                                                |  |  |
|               |             |           |                |        |                          |                     |                       |                                                                |  |  |
|               |             |           |                |        |                          |                     |                       |                                                                |  |  |

**12) API Help:** User Direct Access this API .and that API Check The Single Number Which is Registered In to NDNC DATABASE or not.

|               |             |                                                |                                                                                                    |                                                      |                                                                     |                  |                 | DND = Do Not Disturb<br>C = National Do Not Call Registry<br>al Customer Preference Registry |
|---------------|-------------|------------------------------------------------|----------------------------------------------------------------------------------------------------|------------------------------------------------------|---------------------------------------------------------------------|------------------|-----------------|----------------------------------------------------------------------------------------------|
|               |             |                                                | Bonrix W                                                                                                 | eb B                                                 | ased Scrubbing/F                                                    | iltering Softwa  | are             |                                                                                              |
| Hello,admin   |             |                                                |                                                                                                    |                                                      |                                                                     |                  |                 |                                                                                              |
| Single Number | Check Singl | e Column                                       | Check Multi Co                                                                                           | lumn                                                 | Check Multi Column Color                                            | Check Two Column | Change Password | User Mgt                                                                                     |
| Admin Report  | Take Count  | Show Cou                                       | nt API Help                                                                                              | Logou                                                | ut                                                                  |                  |                 |                                                                                              |
|               |             |                                                |                                                                                                    |                                                      | Total Count : 149348082                                             | 2                |                 |                                                                                              |
|               |             | API                                            | Help                                                                                                    |                                                      |                                                                     |                  | ×               |                                                                                              |
|               | ame>&       |                                                |                                                                                                    |                                                      |                                                                     |                  |                 |                                                                                              |
|               |             | Resp<br>1. II<br>2. A<br>3. C<br>4. B<br>5. II | onse :<br>nvalid User/Pas:<br>occount Disable<br>Callable MobileNo<br>Jock MobileNo :<br>nvalid MobileNo | sword :<br>d : You<br>c : calla<br>block<br>: invali | : Invalid username or passwi<br>ir Account is Blocked<br>able<br>id | ord              |                 |                                                                                              |
|               |             |                                                |                                                                                                    |                                                      |                                                                     |                  |                 |                                                                                              |